# Manual de Instalação do sistema para emissão de Certificado de Origem Associação Comercial de Santos

### Entre no site da ACS (www.acs.org.br)

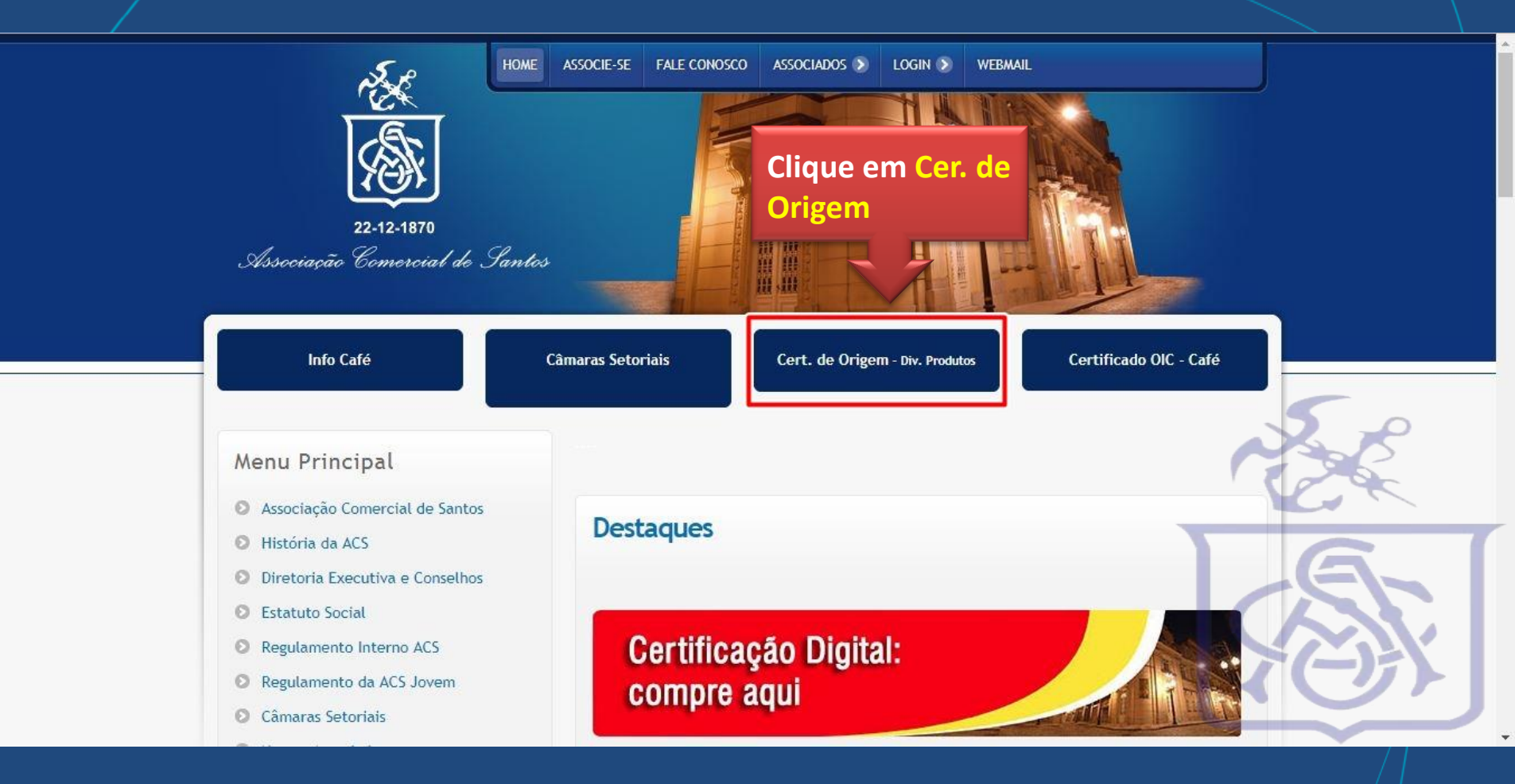

#### No final da Pagina dentro de Cert. de Origem – Div. Produtos

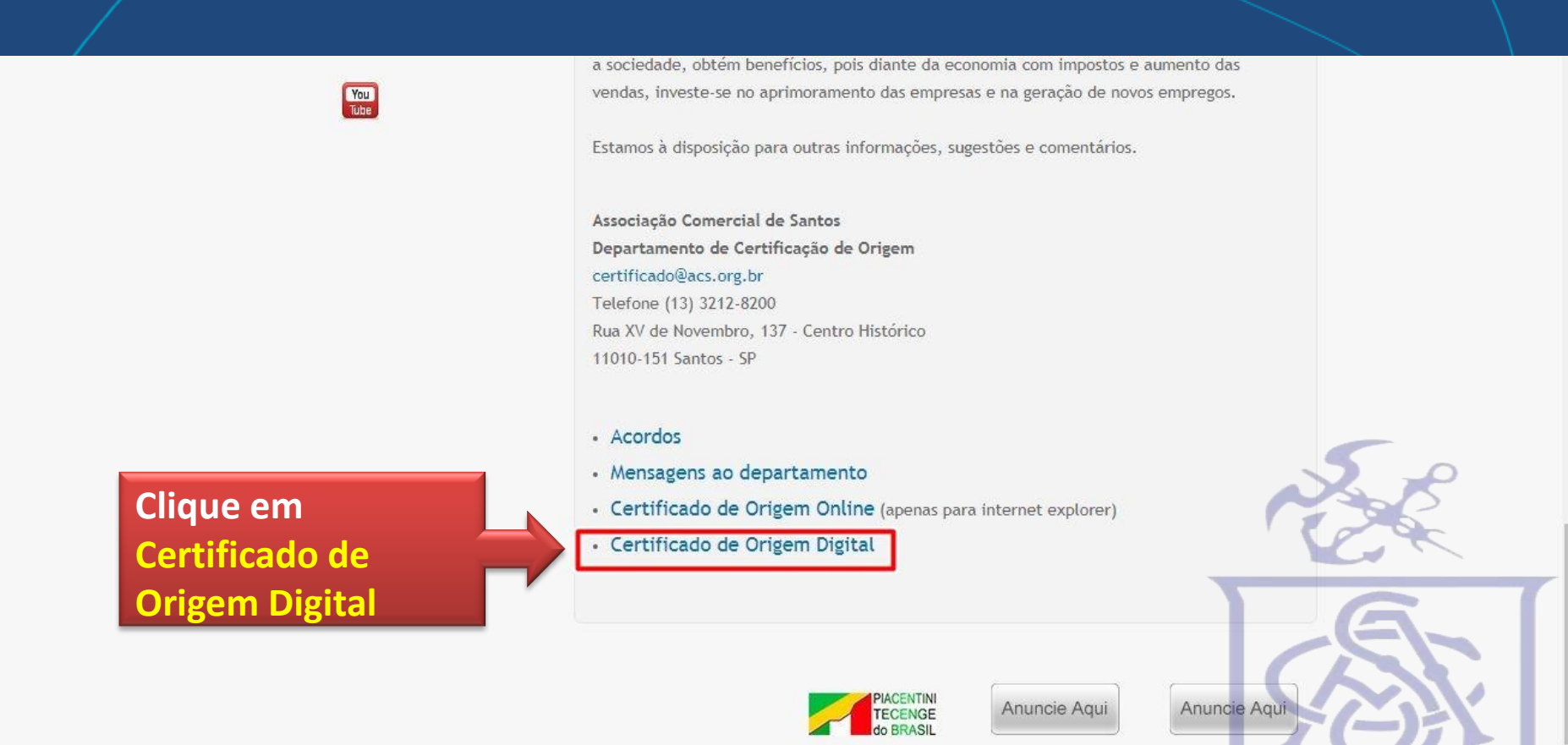

# Pagina para Download do arquivo

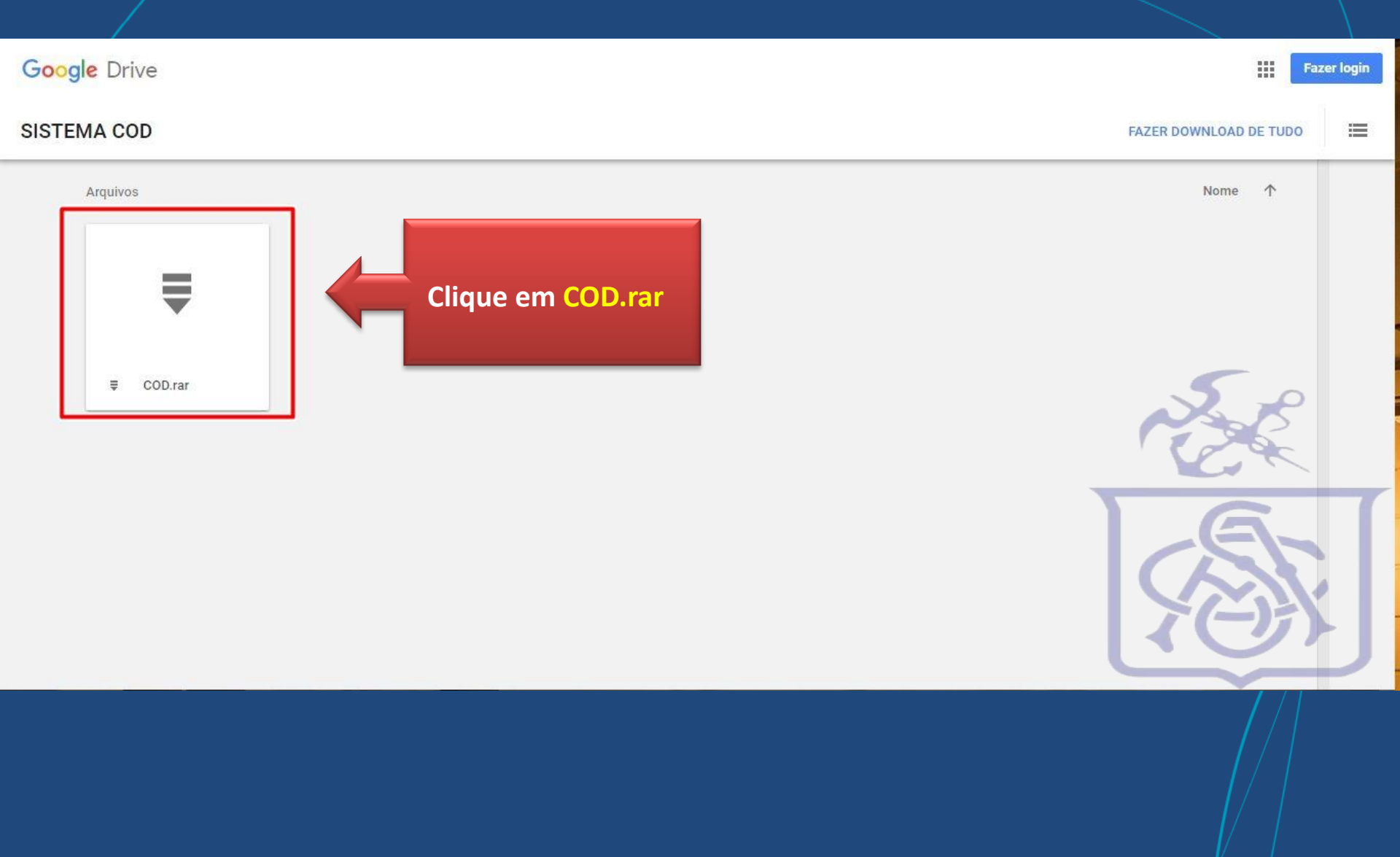

# Página para download do arquivo

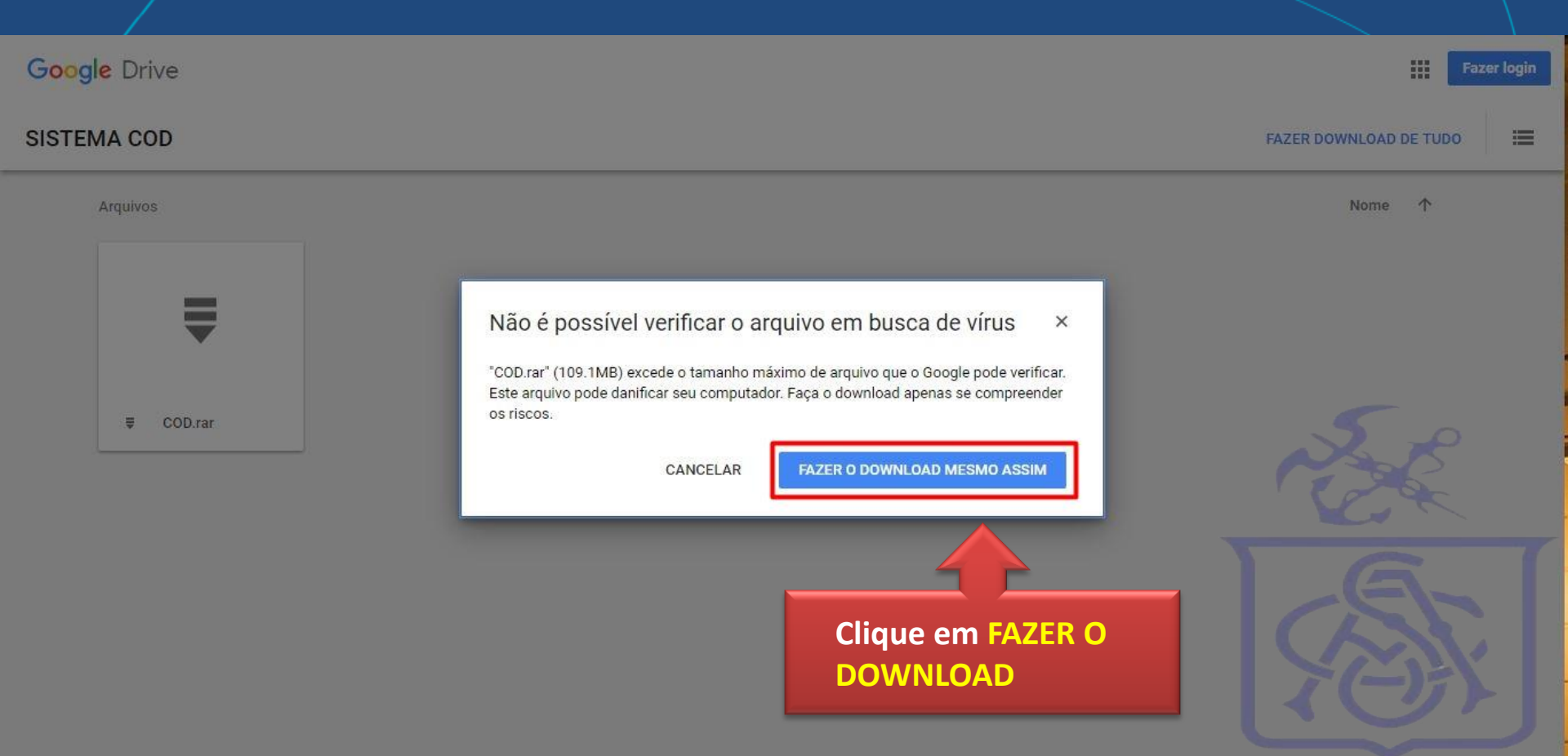

#### Entre na pasta downloads ou onde foi salvo o arquivo COD.rar

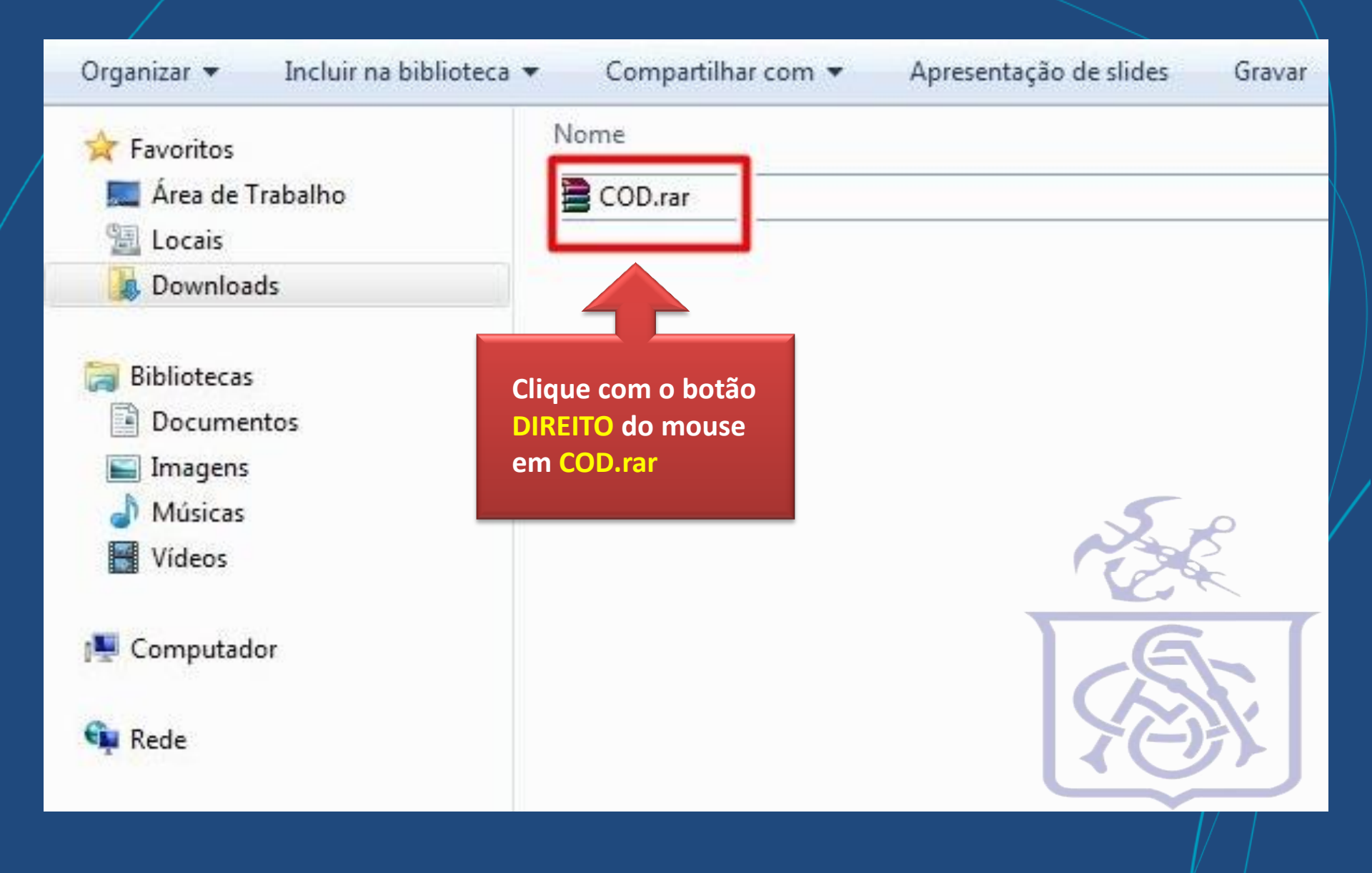

# Extraia o arquivo

| Organizar 🔹 👔 Abrir 👻                                                                                | Compartilhar com 🔻 Email 🤇        | Gravar   | Nova pasta                                                                                                    |      |
|----------------------------------------------------------------------------------------------------|-----------------------------------|----------|----------------------------------------------------------------------------------------------------|------|
| 🚖 Favoritos                                                                                          | Nome                              |          | Data Ti                                                                                                    | ро   |
| 🧮 Área de Trabalho                                                                                   | COD.rar                           |          | Abrir                                                                                                    | rqui |
| Downloads                                                                                            | Extraia o arquivo<br>para a pasta |          | Extrair arquivos<br>Extrair aqui<br>Extrair para COD\                                                                                        |      |
| Documentos                                                                                           | COD                               |          | Edit with Notepad++                                                                                                    |      |
| <ul> <li>Imagens</li> <li>Músicas</li> <li>Vídeos</li> <li>I™ Computador</li> <li>I™ Rede</li> </ul> |                                   |          | Git Add all files now<br>Git Commit Tool<br>Git History<br>Git Blame<br>Git Bame<br>Git Bash<br>Abrir com                                    |      |
|                                                                                                    |                                   | <u>م</u> | Symantec Endpoint Protection.cloud<br>WinZip<br>Restaurar versões anteriores<br>Enviar para<br>Recortar<br>Copiar<br>Criar atalho<br>Excluir |      |

#### Após extrair a pasta, recorte a mesma

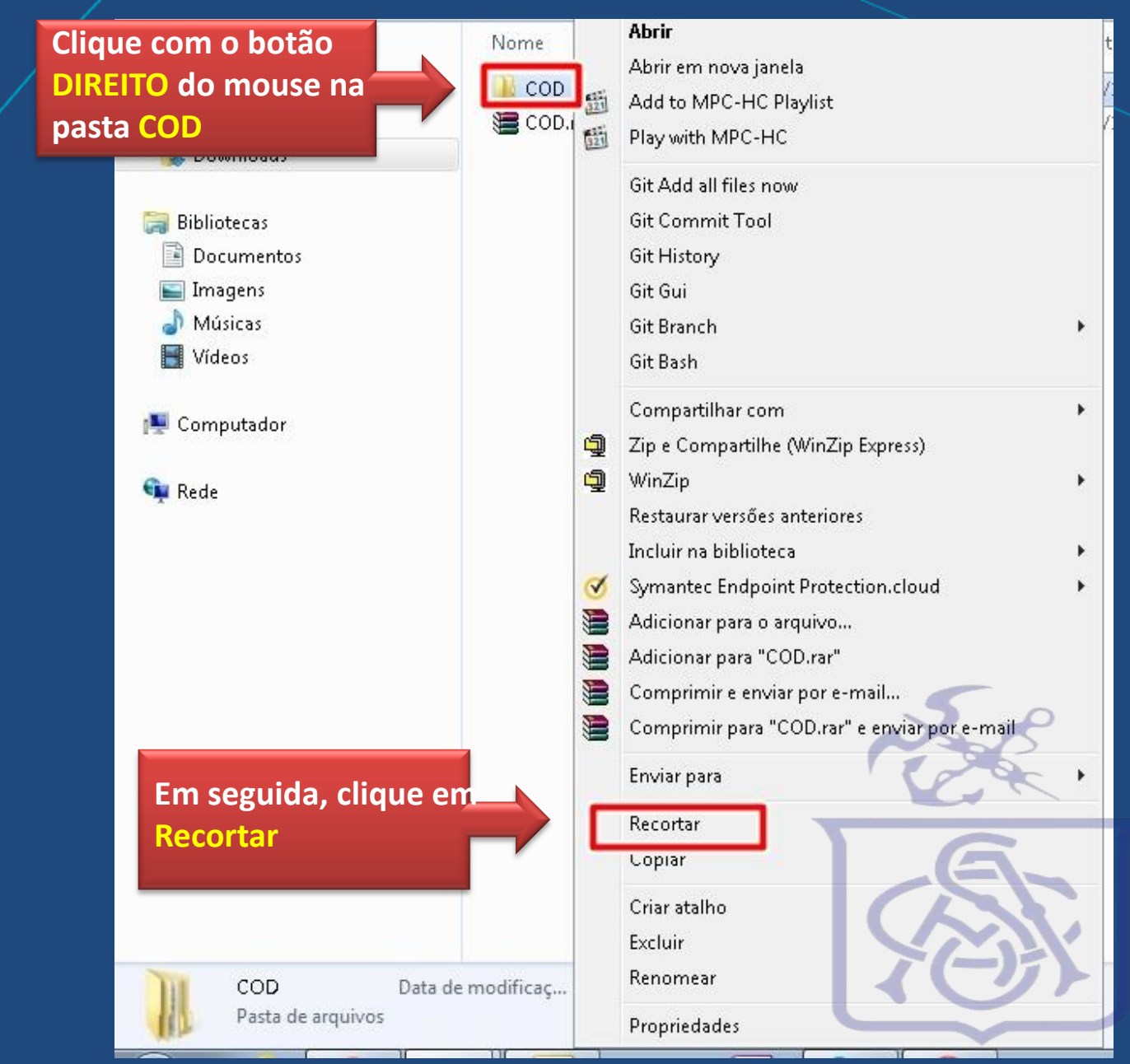

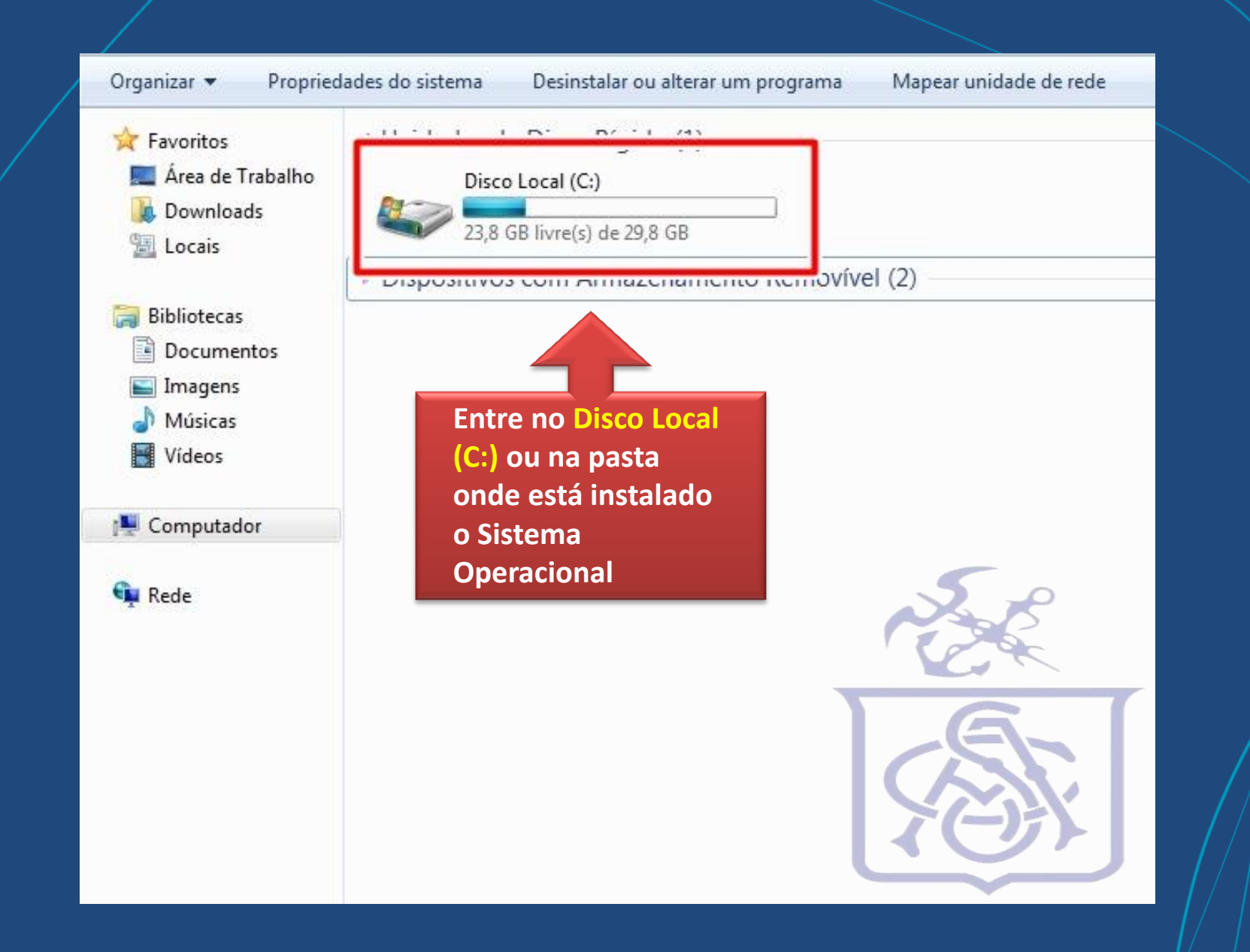

## Dentro do disco local (C:)

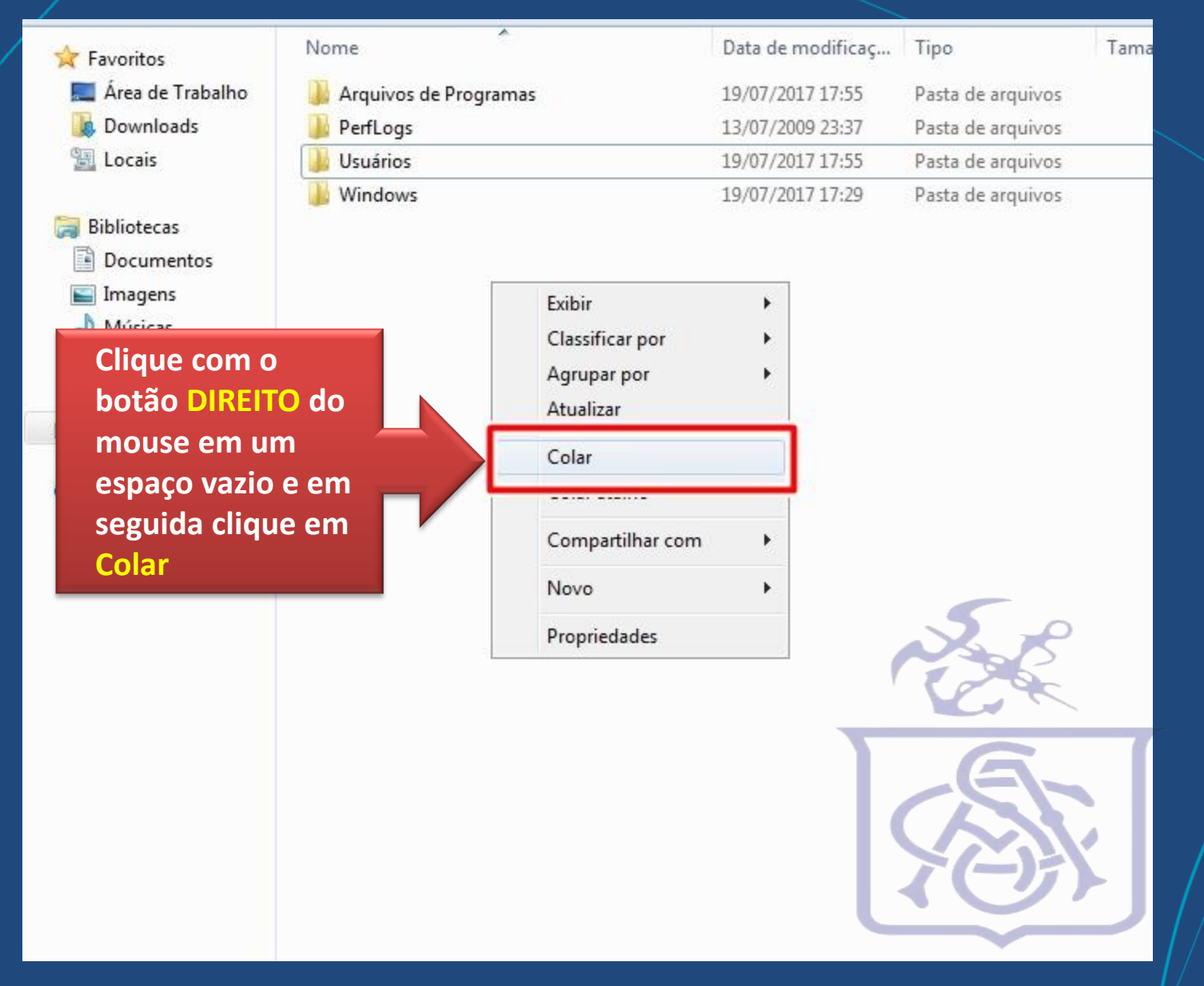

## Dentro do disco local (C:)

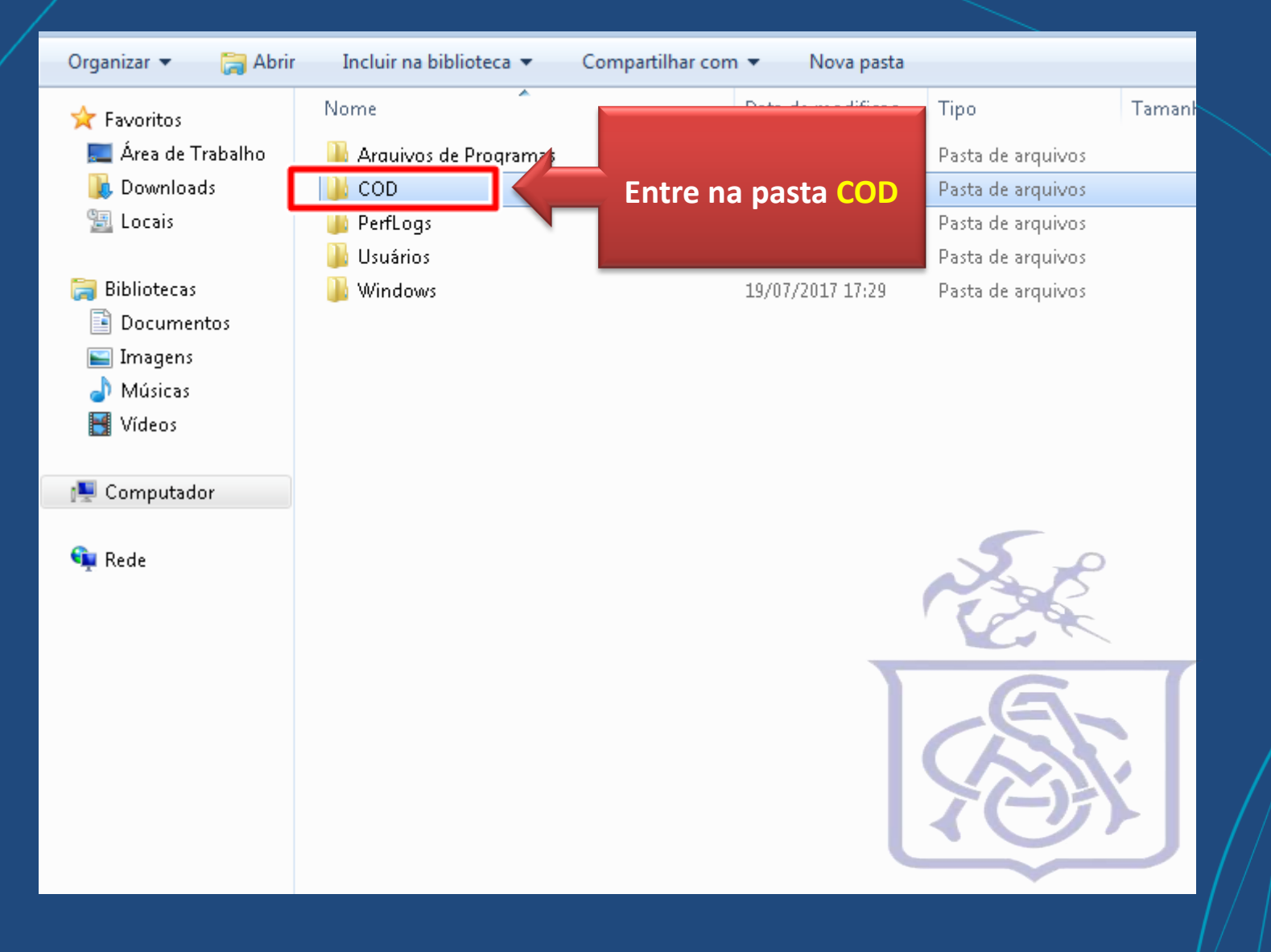

## Após entrar na pasta, procure o arquivo Smartcliente.exe e crie um atalho na sua Área de trabalho

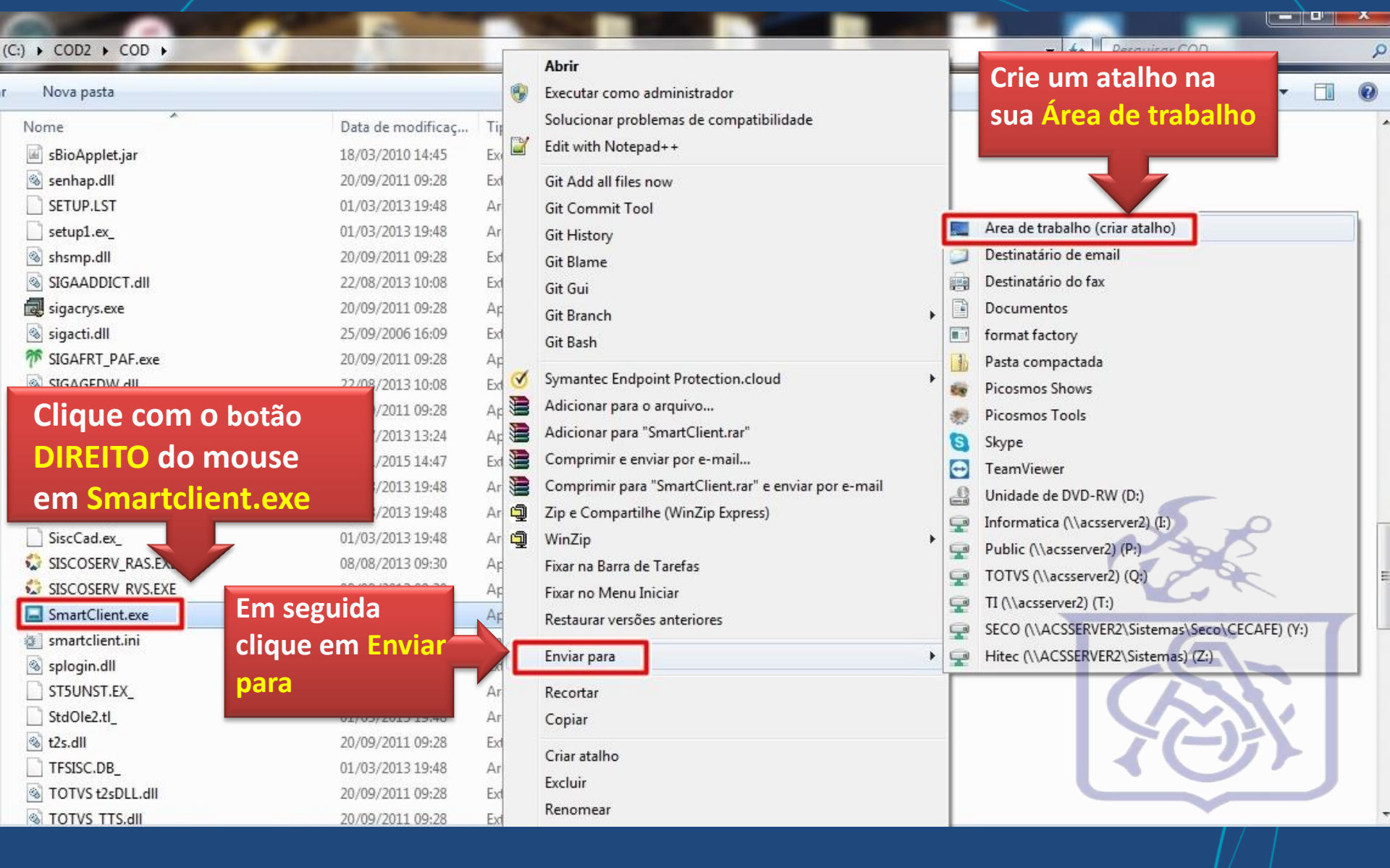

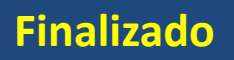

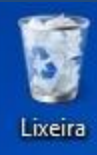

SmartClient -Atalho

Pronto, atalho criado. Renomeie o atalho conforme desejar